## PROCEDURA RICHIESTA SMARTCIG

## INDIRIZZO MAIL:

HTTPS://SMARTCIG.AVCP.IT

| 🖉 AVCP - Smart CIG - Windows Inter                                                                                                    | net Explorer                  |                         |                                      |                                                      |                                                |                            |                      |                |                 |                                   |
|----------------------------------------------------------------------------------------------------|-------------------------------|-------------------------|--------------------------------------|------------------------------------------------------|------------------------------------------------|----------------------------|----------------------|----------------|-----------------|-----------------------------------|
| G S - A https://smartcig.avcp.it/5                                                                                                    | martCig/logout                |                         |                                      |                                                      |                                                |                            | ~ 🔒                  | 8 fg 🗙         | E Bing          | P -                               |
| File Modifica Visualizza Preferiti Stru                                                                                                    | menti ?                       |                         |                                      |                                                      |                                                |                            |                      |                |                 |                                   |
| X Converti - Seleziona                                                                                                    |                               |                         |                                      | _                                                    | -                                              |                            | -                    | -              | ~               | 6                                 |
| × 000-                                                                                                    | <u>2</u>                      | bing Smart Pr           | int Notizie                          | Hotmail                                              | Video                                          | Privato                    | 18°C                 | Donne          | Viaggi          | + 🦻 🍬 Accedi                      |
| 🚖 Preferiti 🛛 🍰 🔊 INFN - Istituto Nazion                                                                                                    | ale di 🏾 🏉 Siti sugç          | geriti 👻 🙋 Personalizza | zione collegamenti 🧯                 | 🗈 Get more Ad                                        | id-ons 👻 🔊 V                                   | VindowsMedia               | 👼 INFN Perugia -     | Servizi online |                 |                                   |
| A AVCP - Smart CIG                                                                                                    |                               |                         |                                      |                                                      |                                                |                            |                      | 🔂 • 📾 ·        | 🖃 🖶 🝷 Pagini    | a • Sicurezza • Strumenti • 🔞 • 🎽 |
| Autorità per la Vigilanza sui Cont<br>di Lavori, Serviz                                                                                          | /CP                           |                         |                                      |                                                      |                                                | Accessibili                | ta   Contatti        | i   Mappa de   | i sito   Dove s | siamo   English   Privacy         |
| Autorità S                                                                                                    | ervizi Att                    | ività dell'Autorità     | Comunic                              | azione                                               |                                                |                            |                      |                |                 |                                   |
| Home + Servizi + Sen                                                                                                    | vizi ad Accesso ri            | iservato • Smart C      | IG.                                  |                                                      |                                                |                            |                      |                |                 |                                   |
| Smart CIG: Login<br>Inserire negli appositi spazi<br>il servizio di anagrafe dell'Ai<br>Dati autenticazione<br>Codice fiscale Utente<br>Password | le credenziali oti<br>utorità | tenute mediante         |                                      |                                                      |                                                |                            |                      |                |                 |                                   |
|                                                                                                    |                               | © Autorità per la       | Vigilanza sui Cont<br>via di Ripetta | ratti Pubblici di<br>, 246 - 00186<br>Contact Center | Lavori, Servizi<br>Roma - c.f. 97<br>800896936 | e Forniture -<br>163520584 | Tutti i diritti rise | irvəti         |                 | L01/10.110.142.122                |
|                                                                                                    |                               |                         |                                      |                                                      |                                                |                            |                      | 6              | Internet        | دي. م                             |

| 🖉 AVCP - Smart   | t CIG - Windo                  | ws Internet                                       | Explorer      |                  |                                            |                                                |                                                      |                                                |                                      |                     |               |                            |                      |            | - 6 🛛                       |
|------------------|--------------------------------|---------------------------------------------------|---------------|------------------|--------------------------------------------|------------------------------------------------|------------------------------------------------------|------------------------------------------------|--------------------------------------|---------------------|---------------|----------------------------|----------------------|------------|-----------------------------|
| 00- A            | https://smartd                 | g.avcp.it/Smart                                   | Cig/loginWS   |                  |                                            |                                                |                                                      |                                                |                                      | <ul><li>▲</li></ul> | 🗟 😽 🗙         | Bing                       |                      |            | P -                         |
| File Modifica V  | lisualizza Pref                | eriti Strument                                    | i ?           |                  |                                            |                                                |                                                      |                                                |                                      |                     |               |                            |                      |            |                             |
| x Converti       | <ul> <li>Estimation</li> </ul> | 3                                                 |               | 6                |                                            | -                                              | _                                                    | -                                              |                                      |                     | -             | 0                          | _                    | 6          | _                           |
| × 姬              |                                |                                                   | Q             | bing             | Smart Print                                | Notizie                                        | Hotmail                                              | Video                                          | Privato 1                            | ec                  | Donne         | Viaggi                     | + )                  | 0          | 🔌 Accedi                    |
| 🚖 Preferiti 🛛 👍  | 🔊 INFN - Isti                  | tuto Nazionale d                                  | li 🄏 Siti sug | jgeriti 🔻 🙋 Pers | sonalizzazione o                           | collegamenti 🤕                                 | Get more Ad                                          | d-ons 🔹 🔊 W                                    | /indowsMedia 👼 INFN                  | Perugia - Se        | ervizi online |                            |                      |            |                             |
| A AVCP - Smart C | IG                             |                                                   |               |                  |                                            |                                                |                                                      |                                                |                                      | 6                   | • 🖾 •         | 🖃 🖶 🕶 P                    | Pagina 👻 Sicurezza 👻 | Strume     | enti + 🔞 + 💙                |
| Auto             | orità per la Vigilar<br>di L   | A V<br>iza sui Contratti P<br>avori, Servizi e Fo |               |                  | $\bigvee$                                  |                                                |                                                      |                                                | Accessibilità   C                    | Contatti            | Mappa de      | <u>al sito</u>   <u>Do</u> | ve Siamo   Engli     | <u>ish</u> | Privacy                     |
|                  | Autorità                       | Servi                                             | izi At        | tività dell'Aut  | lorità                                     | Comunica                                       | azione                                               |                                                |                                      |                     |               |                            |                      |            |                             |
|                  | Home ⊢ Serv                    | izi + Servizi                                     | ad Accesso I  | riservato 🕨 Sr   | mart CIG                                   |                                                |                                                      |                                                |                                      |                     |               |                            |                      |            |                             |
| Ut               | ente: Isabella                 | Panico                                            | Logout        | Smart C          | IG: Lista S<br>Seleziona la<br>IG: Stazion | itazioni Appa<br>a stazione a<br>i Appaltanti: | ppaltante pe                                         | e Appan                                        | re                                   |                     |               |                            |                      |            |                             |
|                  |                                |                                                   |               | Codic<br>Fiscal  | e<br>le                                    | Denominaz                                      | ione Amminist                                        | razione                                        | Centro di Costo                      | •                   |               | Prof                       | ilo                  |            |                             |
|                  |                                |                                                   |               | 84001850         | 0589 ISTIT                                 | UTO NAZIONA                                    | LE DI FISICA N                                       | UCLEARE                                        | SEZIONE DI<br>PERUGIA                | RESPO               | NSABILE DE    | L PROCEDIME                | NTO EX ART. 10 D.L   | GS.        | ۲                           |
|                  | _                              |                                                   |               | © Autorită       | , per la Vigila                            | inza sui Contri<br>via di Ripetta,<br>C        | atti Pubblici di<br>246 - 00186 R<br>Contact Centeri | Lavori, Servizi<br>loma - c.f. 97<br>800896936 | e Forniture - Tutti i c<br>163520584 | liritti riservi     | ati .         |                            |                      | L02        | Procedi<br>2/10.119.142.122 |
| Fine             |                                |                                                   |               |                  |                                            |                                                |                                                      |                                                |                                      |                     | (             | Internet                   | 4                    | a - 1      | <b>1</b> 100% •             |
| 🔧 start          | tesin                          | S Post                                            | A Hom         | Orac             | S Orac                                     | C ORD                                          | C Mod                                                | 🖻 REG                                          | PRO /                                | AVC                 | Cerca sul Pl  | 2                          | Desktop * 🔇          |            | 10.41                       |

SELEZIONARE IL CENTRO DI COSTO: "SEZIONE DI PERUGIA" .. QUINDI  $\rightarrow$  "Procedi"

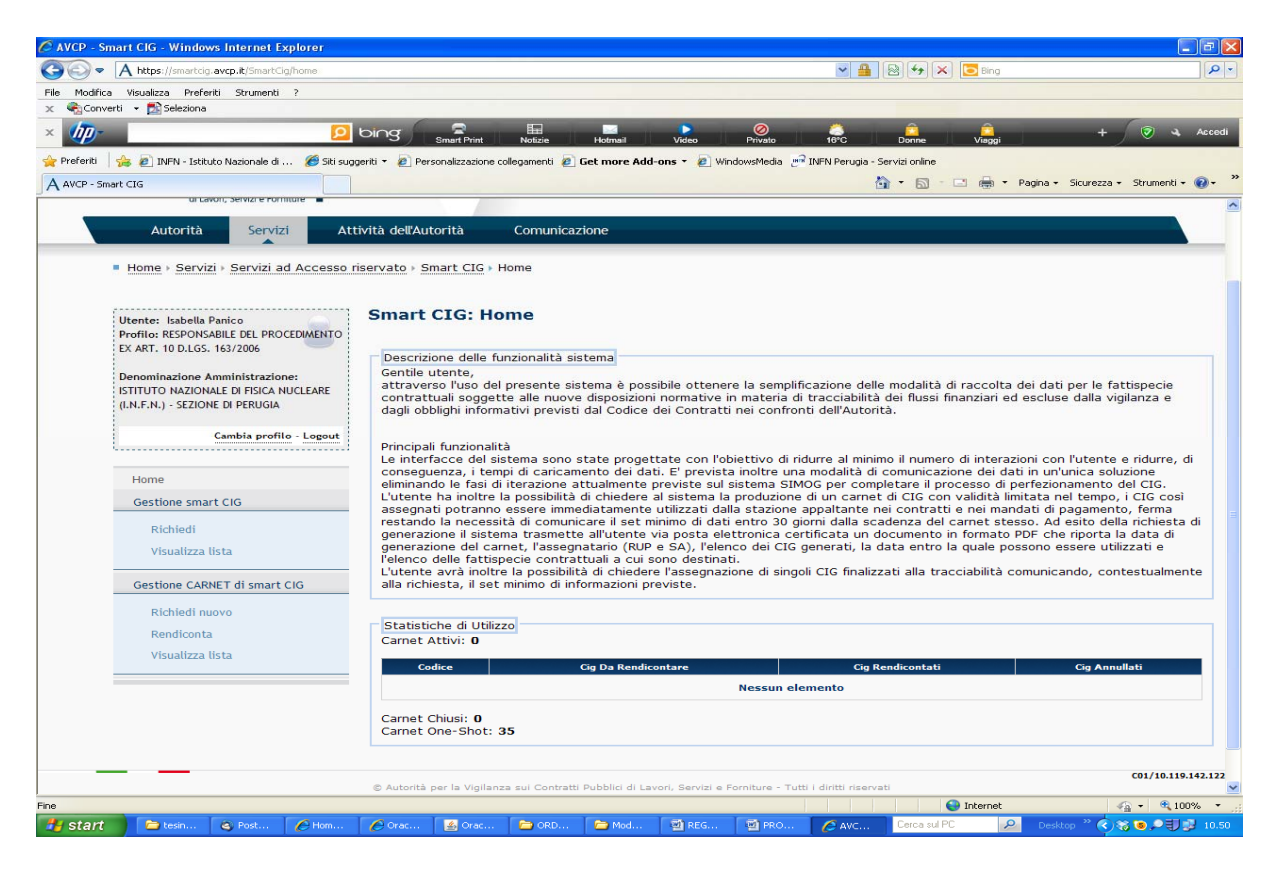

CLICCARE: "Richiedi" NELLA SEZIONE A SINISTRA "GESTIONE SMART CIG"

N.B: NON UTILIZZARE "GESTIONE CARNET DI SMART CIG" IN QUANTO QUESTA OPZIONE NON È RITENUTA CONSONA ALLE CASISTICHE DI QUESTA STRUTTURA

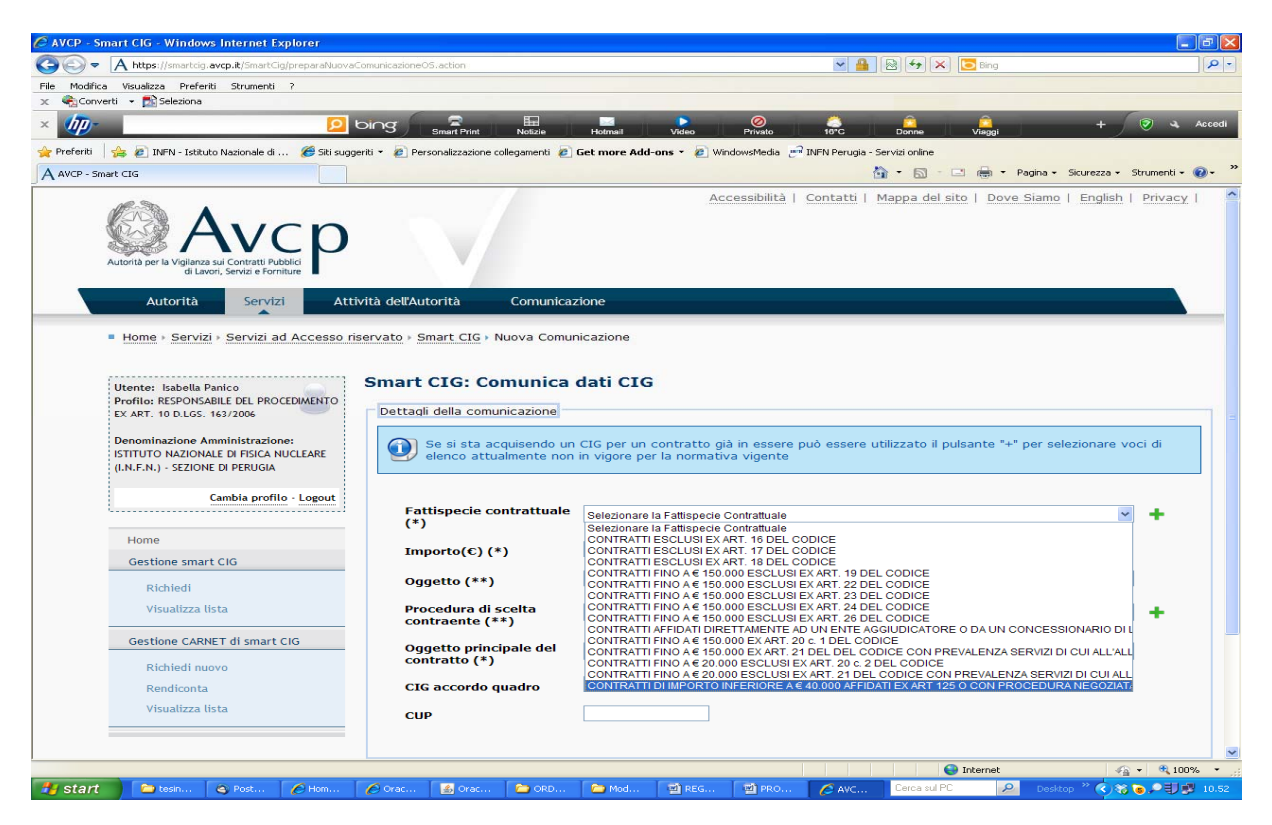

FATTISPECIE CONTRATTUALE: SI DOVRÀ INDICARE LA FATTISPECIE EVIDENZIATA

**IMPORTO:** IVA ESCLUSA

OGGETTO: DESCRIZIONE DI CIÒ CHE CI SI ACCINGE AD ACQUISTARE/COMMISSIONARE

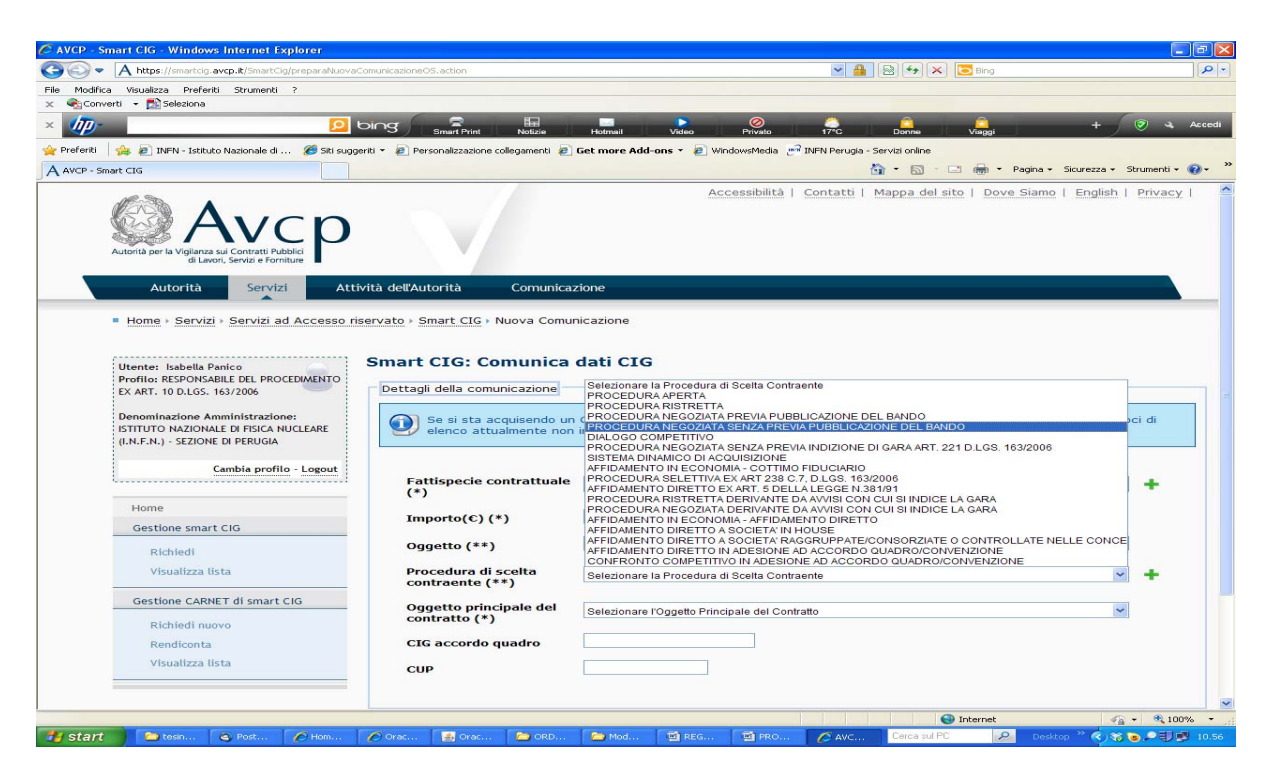

## PROCEDURA SCELTA CONTRAENTE:

**OPZIONI POSSIBILI:** 

- PROCEDURA NEGOZIATA SENZA PREVIA PUBBLICAZIONE DEL BANDO
- AFFIDAMENTO IN ECONOMIA-COTTIMO FIDUCIARIO
- AFFIDAMENTO DIRETTO IN ADESIONE AD ACCORDO QUADRO/CONVENZIONE (SMARTCIG "DERIVATI" ... OVVERO CHIESTI IN VIA SUSSIDIARIA RISPETTO AL CIG DELLA CONVENZIONE QUADRO CONSIP: INSERIRE IL CIG CONVENZIONE QUADRO CONSIP NEL RIGO APPOSITO SOTTOSTANTE).
- AFFIDAMENTO IN ECONOMIA- AFFIDAMENTO DIRETTO

**OGGETTO PRINCIPALE DEL CONTRATTO:** 

| AVCP - Smart CIG - Windows Internet Explorer                                                                                                    |                                                                                                    |                                                                                                    |
|----------------------------------------------------------------------------------------------------|----------------------------------------------------------------------------------------------------|----------------------------------------------------------------------------------------------------|
| A https://smartcig.avcp.it/SmartCig/preparaNuova                                                                                                    | ComunicazioneOS.action                                                                                                    | 💌 🏦 🛛 🔁 🤲 🛠 🔽 🖻 Bing                                                                                                    |
| File Modifica Visualizza Preferiti Strumenti ?                                                                                                    |                                                                                                    |                                                                                                    |
| X Seleziona                                                                                                    |                                                                                                    |                                                                                                    |
| × 🐠 👂                                                                                                    | bing Smart Print Notizie                                                                                                    | Holmail Video Privato 17°C Donne Viaggi + 🖉 🔍 Acces                                                                                                    |
| 🚖 Preferiti 🛛 🍰 🔊 INFN - Istituto Nazionale di 🖉 Siti sug                                                                                                    | geriti 🝷 🔊 Personalizzazione collegamenti 🔊                                                                                                    | 🦻 Get more Add-ons 👻 🧶 WindowsMedia 🛛 🗁 INFN Perugia - Servizi online                                                                                                    |
| A AVCP - Smart CIG                                                                                                    |                                                                                                    | 🏠 + 🖾 - 🖃 👼 + Pagina + Sicurezza + Strumenti + 🔞 +                                                                                                    |
| Autorità per la Vigianza su Contratt Pubble<br>di Lavori, Sontra e Fornizio<br>Autorità Servizi a Contratt Pubble<br>e Home - Servizi - Servizi ad Accesso i<br>Dennis resbetto Servizi - Autorità<br>Portio: resbetto Servizi - Autorità<br>Portio: resbetto Servizi - Autorità<br>Portio: resbetto Servizi - Autorità<br>Portio: resbetto Servizi - Autorità<br>Portio: resbetto Servizi - Autorità<br>Portio: resbetto Servizi - Autorità<br>Portio: resbetto Servizi - Autorità<br>Portio: resbetto Servizi - Autorità<br>Portio: respecto Servizi - Autorità<br>Portio: respecto - Autorità<br>Portio: respecto - Autorità | iservato - Smart CIG - Nuova Comunicazi<br>iservato - Smart CIG - Nuova Comuni<br>Smart CIG: Comunicazione<br>Dettagli della comunicazione<br>Se si sta acquisendo un<br>elenco attualmente non | azione<br>aunicazione<br><b>a dati CIG</b><br>um CIG per un contratto già in essere può essere utilizzato il pulsante "+" per selezionare voci di<br>on in vigore per la normativa vigente |
| Cambia profilo - Logout                                                                                                    | Fattispecie contrattuale                                                                                                    | Selezionare la Fattispecie Contrattuale                                                                                                    |
| Home                                                                                                    | (*)                                                                                                    |                                                                                                    |
| Gestione smart CIG                                                                                                    | Importo(€) (*)                                                                                                    |                                                                                                    |
|                                                                                                    | Oggetto (**)                                                                                                    |                                                                                                    |
| Richiedi                                                                                                    |                                                                                                    |                                                                                                    |
| Visualizza lista                                                                                                    | Procedura di scelta<br>contraente (**)                                                                                                    | Selezionare la Procedura di Scelta Contraente 🖌 🖌                                                                                                    |
| Gestione CARNET di smart CIG                                                                                                    | Oggotto principale del                                                                                                    |                                                                                                    |
| Richiedi nuovo                                                                                                    | contratto (*)                                                                                                    | Selezionare l'Oggetto Principale del Contratto                                                                                                    |
| Rendiconta                                                                                                    | CIG accordo guadro                                                                                                    | LAVORI                                                                                                    |
| Visualizza lista                                                                                                    |                                                                                                    | FORNITURE                                                                                                    |
| - 19 Gallanda (19 Ga                                                                                                    | CUP                                                                                                    |                                                                                                    |
|                                                                                                    |                                                                                                    |                                                                                                    |
|                                                                                                    |                                                                                                    | 🗨 Toternet 🦛 🕫 100%                                                                                                    |
|                                                                                                    |                                                                                                    |                                                                                                    |

**CIG ACCORDO QUADRO**: DA COMPILARE SOLO QUANDO SI ACQUISTA DA UNA CONVENZIONE CONSIP (IL CIG "QUADRO" SI RIFERISCE APPUNTO PROPRIO A QUELLO DI RIFERIMENTO NEL SISTEMA DI CONVENZIONAMENTO)

**CUP**: è OBBLIGATORIO INSERIRLO SOLO IN CASO DI ORDINI PER PROGETTI EUROPEI (RIVOLGERSI ALL'AMMINISTRAZIONE PER CONOSCERE IL CODICE; AL MOMENTO SOLO LA SIGLA "SR2S" SI RIFERISCE A FONDI EUROPEI)

## COMPLETAMENTO PROCEDURA:

DIGITARE  $\rightarrow$  "Conferma ed ottieni CIG".

L'operazione a questo punto è conclusa e lo SMARTCIG ottenuto:

**N.B.:** E' buona norma rettificare a posteriori l'importo segnalato in questa fase se difforme da quello definitivo (sempre IVA esclusa). Per fare ciò sarà sufficiente richiamare lo SMARTCIG dall'elenco (CLICCARE: "Visualizza lista" NELLA SEZIONE A SINISTRA "GESTIONE SMART CIG") di quelli richiesti e digitare MODIFICA: a questo punto basta sovrascrivere il nuovo importo al precedente e SALVARE.